For users who have forgotten their password, they can regenerate a new password following the below steps.

- 1. Go to the NMM ordering site login page
- 2. Select the link (Can't remember your Infolink password?) Click Here.

| Password: |                         |  |
|-----------|-------------------------|--|
| Remember  | me?                     |  |
|           | <b><i>Pi</i>nfolink</b> |  |
|           | Login                   |  |

3. The following screen will appear. Enter in your user name and email address and click on the "Reset Password" button.

| Home | Helpdesk | Welcome, <u>ali</u>                                                                                                    |
|------|----------|----------------------------------------------------------------------------------------------------|
|      |          | Can't remember your infolink password?<br>Please enter your user name and email address to reset your password.<br>Infolink will send you an email containing your new password.<br>User name<br>Email address<br>Reset Password |

4. You will receive an email with an auto-generated password. Use this password to login.

| From:    | IT@nationalmailing.com.au |
|----------|---------------------------|
| To:      | Ali Don                   |
| Cc:      | Matt Jones                |
| Subject: | NMM Password Reset        |
|          |                           |

Your NMM login account has been reset. UserName: User1 Password: NCt\_jPt\*#Ps9Vn

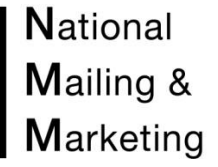

5. To change the auto-generated password, go to the username at the top right corner of the page. Select the grey hyperlink

| 1.000 |          |           |          |          |                         |
|-------|----------|-----------|----------|----------|-------------------------|
| Home  | Ordering | Reporting | Helpdesk | ADN Form | Welcome, <u>Ali Don</u> |
| Home  |          |           |          |          | Manage                  |
|       |          |           |          |          |                         |

Walaama ta NMM infaliule Oulina Ouday 0 Davastina Oratam

6. Copy and paste the auto-generated password into the first field then enter in your new password you wish to use. Your new password must be at least 6 Characters. Click Change password and an email will be sent to you with a new login.

| Home | Helpdesk | Welcome, <u>ali</u>                                                            |
|------|----------|--------------------------------------------------------------------------------|
|      |          |                                                                                |
|      |          | You're logged in as <b>ali</b> .<br>Change Password:                           |
|      |          | Current password:<br>New password:<br>Confirm new password:<br>Change Password |